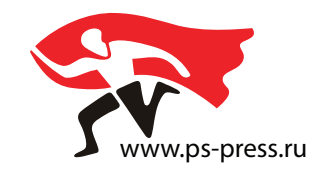

| Г КАК РАЗМ     | ЕСТИТЬ ЗАКАЗ НА ИЗГОТОВЛЕНИЕ ——— |
|----------------|----------------------------------|
|                | mme                              |
| -СТР           | СТР форм                         |
| FILM           | Аналоговых фотопленок ———        |
| COLOR<br>PROBE | Цифровая цветопроба              |

Для начала работы Вам необходимо заключить договор и получить **ЛОГИН** и **ПАРОЛЬ** к личному кабинету пользователя системы у менеджера нашей компании в центральном офисе или по зарегистрированной в системе электронной почте

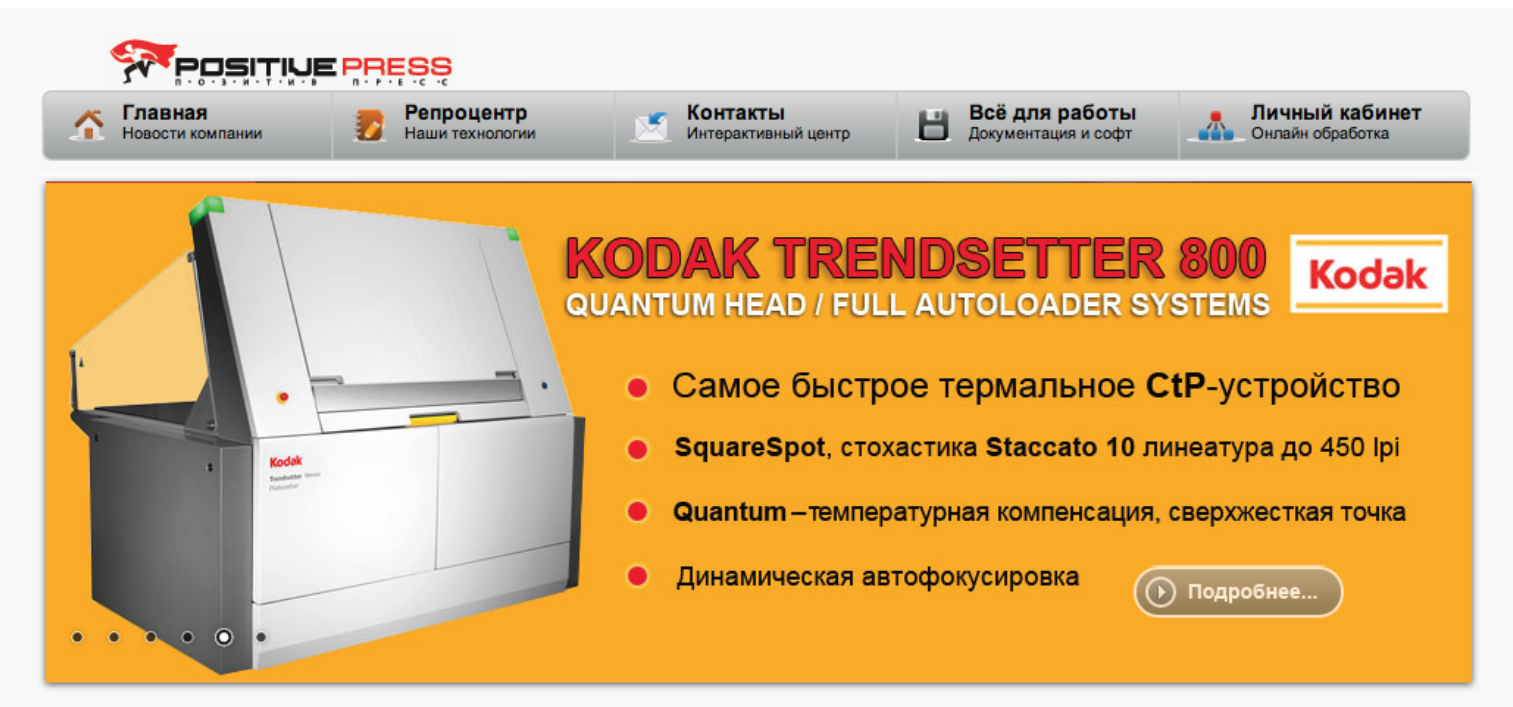

## АКЦИИ КОМПАНИИ Новостной блок ГЛАВНОЕ МЕНЮ Новости компании c 15.02.2013 r. 26.03.2013 По просьбе клиентов запущена Репроцентр услуга "спусковая распечатка". Эта услуга очень Наша компания предостовляет новую бесплатную услугу для всех своих клиентов удобна тем, у кого производство и офис находится Документация и софт - CIP3. в разных местах, а так же просто из-за удобства Схема проезда Эта услуга позволяет сэкономит время и упростит приладку. просмотра практически печатного листа, на котором К каждому заказу CTP форм мы генерируем файлы - CIP3. можно обнаружить ошибки до можно обнаружить ошиоми до запуска в печать, так как вывод "спусковой распечатки" производится Rip-ом из TIFF-B, а это означает то, что эти же файлы пойдут на вывод Ctp CIP3-PPF является форматом, поддержанным большинством крупных производителей и СПРАВКА: может содержать данные для таких устройств, как печатная машина (подача краски и автоприводка), вырубка, фальцовка и т.д. фаилы поидут на вывод стр пластин и будут полностью повторять "спусковую распечатку". Цена данной услуги 10% от цены за комплект требуемых форм. Выбор растрирования 15.02.2013 📎 Цифровая цветопроба Логистика По просьбе клиентов запущена услуга "спусковая распечатка". Эта услуга очень удобна тем, у кого производство и офис находится в разных местах, а так же просто из-Он-лайн заказ NISTUOTO BUOTO US KOTODON NO -----100 050 Техническая поддержка: Дополнительный офис "Прянишникова": Москва, ул. Пранишникова 19 сторение 4 Популярные статьи: Дополнительный офис "Семеновский": полнительный офис "Семеновския г. Москва, ул. Большая Семеновская 40 бизнес центр "АГАТ" офис 203 подъезд 2 режим работы круплосуточный кроме полнительный офис - прянишникова : Москва, ул. Прянишникова 19 строение 4 зомещении типографии "ПЕЧАТНЫЙ ДОМ" режим работы круглосуточный Впо

Услуга "подгонки калибровки" СТР профиля под Ваш процесс вывода пленок. Цель данной калибровки Возможность попасть в цвет по отношении к ранее отпечатанным тиражам. Как известно в процессе копировании фототехнической пленки на копировальной раме в силу физических(оптических) процессов появляется вуаль вокруг точки. Процесс искажения наиболее заметен в диапазоне ратровой точки от....

support@ps-press.ru 8-800-800-88-88 звонок бесплатный

воскресных и праздничных дней

в.

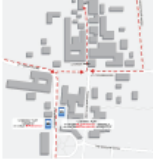

© COPYRIGHT 2011-2012 POSITIVE-PRESS COMPANY, PROGRAMING AND SUPPORT BY OLEG. Мы в twitter

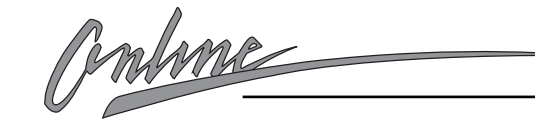

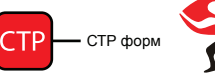

Выберите закладку Личный кабинет, введите ваш ЛОГИН и ПАРОЛЬ, затем нажмите клавишу войти

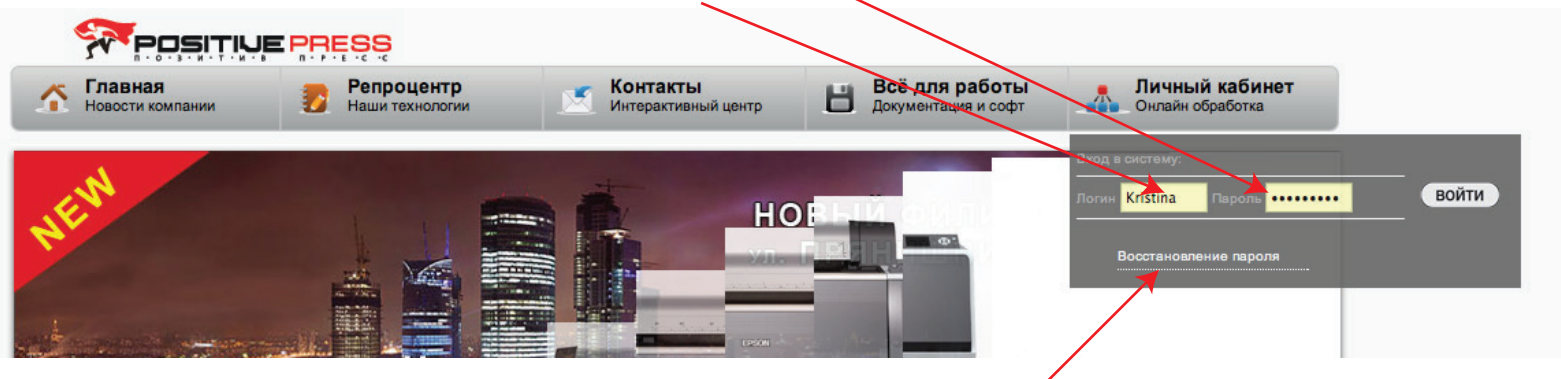

Если вы уже были зарегистрированны в ситеме, но забыли свой пароль. Нажмите клавишу Востановления пароля и введите 10 цифр своего мобильного телефона. Через несколько секунд к Вам прийдет СМС с логином и паролем.

Существует 2 способа заказать формы 1 из PDF, PS или вывод файла по согласованному спуску, где схема спуска загружается отдельно в текстовом файле с подробным описанием изделия.

Для размещения заказа на вывод форм из PDF или PS файлов вам необходимо :

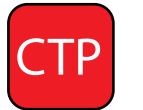

## - выбрать носитель СТР

- если вы пользуетесь протоколом FTP загрузить файлы заказов одного выводного формата \* (если файлы требуют загрузки через HTTP через оболочку сайта, то этот пункт пропускаем)
- **3** нажать клавишу **Создать новый заказ**

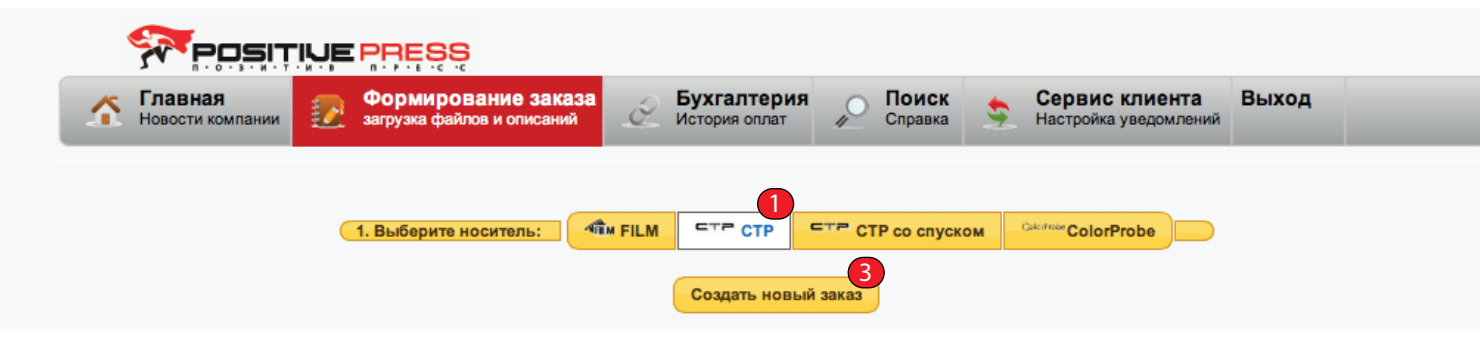

В данном примере клиент забросил файл Sprav.pdf по протоколу FTP на файл сервер и собирается перенести еще 1 файл с помощью веб интерфейса. Для этого необходимо:\*

С 1 июня 2013 года возможно размещать заказы на клиентском сервере для этого необходимо иметь выделенный статический IP адрес и скорость зеркального канала не менее 10 Мбит. После тестирования на соответствие параметрам UP/DOWN/PING Ваш IP адрес прописывается в договоре и системе.

 перенести файл из папки в желтое окно интерфейса или найти файл самостоятельно и добавить в список заданий с помощью клавиши (наи піе)

- для начала загрузки файла на сервер необходимо использовать клавишу start upload в случае возникновения сбоя в сети необходимо нажать клавишу, stop unload а затем повторно start upload и дождаться полной загрузки фалйла(ов). Внизу в окне справа находится прогресс индикатор состояния загрузки в процентах.

 6 - Если файл поставлен в работу ошибочно то возможно удалить файл из очереди закачки нажатием на пиктограму ●

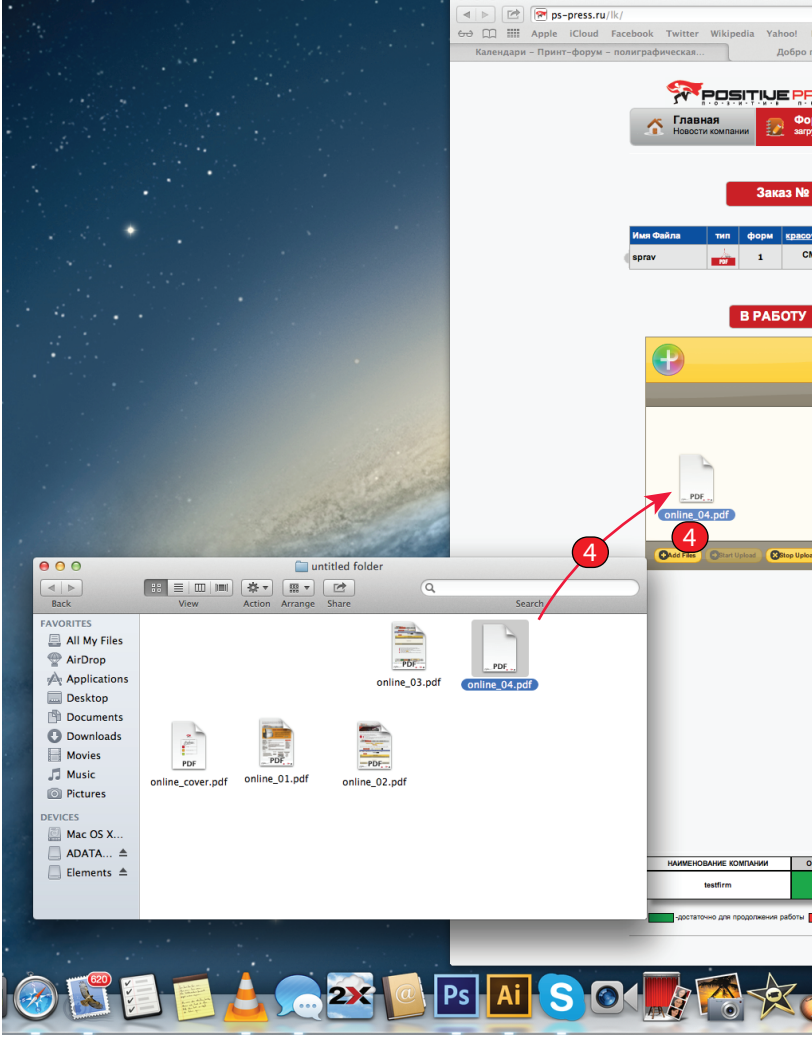

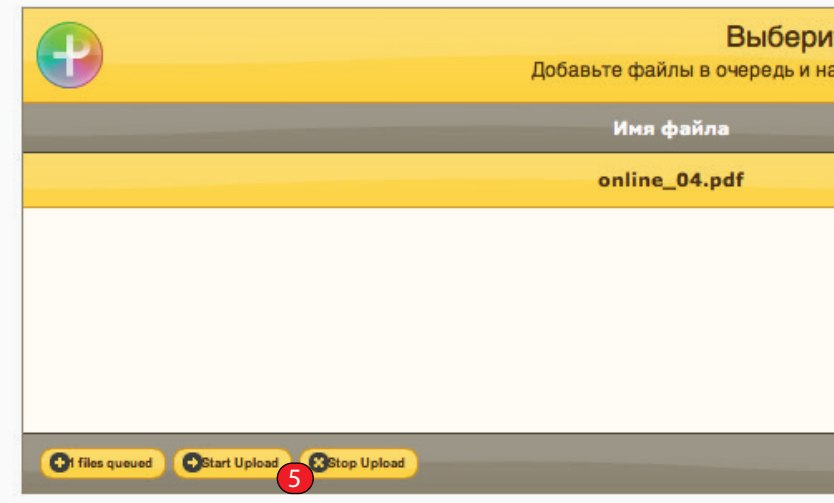

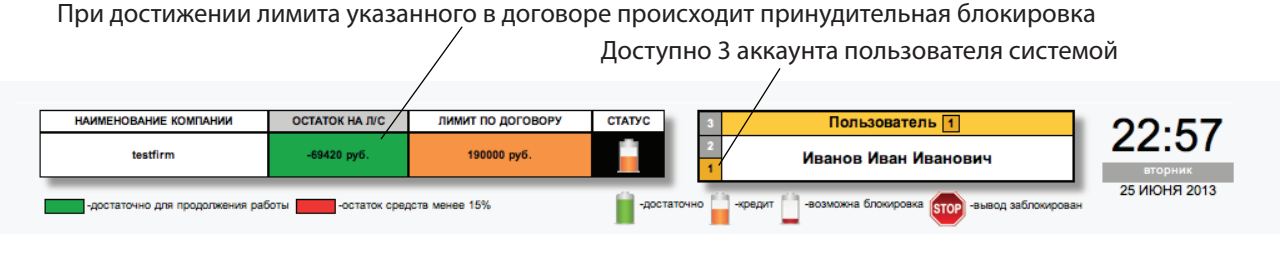

\* выводных форматов у 1 клиента может быть несколько в зафисимости от парка печатных машин, данная информация должна быть прописана в договоре

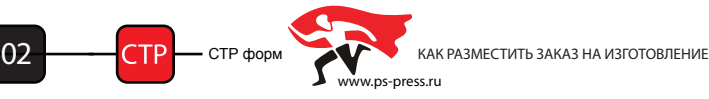

| Добро пожаловать в личный кабинет                                                                        |                                       | E <sup>N</sup> |
|----------------------------------------------------------------------------------------------------|---------------------------------------|----------------|
| News 🔻 Popular 🔻                                                                                         | C Read                                | er 💟           |
| ожаловать в личный кабинет Сmd+shift+4 в хроме — Яндекс: нашлось 2 тыс Делаем                            | і скриншоты отдельных элементов. / Оп | + 1            |
| EŞŞ                                                                                                    |                                       |                |
| омирование заказа Бухгалтерия Поиск Сервис клиента Выход История опрат                                   |                                       |                |
|                                                                                                    |                                       |                |
| 15020c Ne vy 2324                                                                                        |                                       |                |
|                                                                                                    |                                       |                |
| ность LPI Black/o Punch отступ копий <u>TRAP</u> <u>CIP3 Preview</u> доставка особый коментарий т        | к выводу файла                        |                |
|                                                                                                    |                                       |                |
| JOLI O GOTIN.                                                                                            |                                       |                |
| P                                                                                                    |                                       |                |
| Выберите файлы<br>Добавьте файлы в очередь и нажмите кнопку "Загрузить файлы".                           |                                       |                |
| Иня файла Статус                                                                                         | Размер                                |                |
|                                                                                                    |                                       |                |
|                                                                                                    |                                       |                |
| Перетащите файлы сюда.                                                                                   |                                       |                |
|                                                                                                    |                                       |                |
|                                                                                                    |                                       |                |
| 0                                                                                                    | % 0 kb                                |                |
|                                                                                                    |                                       |                |
|                                                                                                    |                                       |                |
|                                                                                                    |                                       |                |
|                                                                                                    |                                       |                |
|                                                                                                    |                                       |                |
|                                                                                                    |                                       |                |
|                                                                                                    |                                       |                |
|                                                                                                    |                                       |                |
|                                                                                                    |                                       |                |
|                                                                                                    |                                       |                |
| таток на лис лимит по договору статус з Пользователь 1<br>-64/20 руб. 190000 руб. 2 Иванов Иван Иванович | 20:25                                 |                |
|                                                                                                    | вторник<br>25 ИЮНЯ 2013               |                |
| Copyright © 2012 by POSITIVE PRESS                                                                       |                                       |                |
| All Rights Reserved                                                                                      |                                       |                |
|                                                                                                    |                                       |                |
|                                                                                                    |                                       | • •            |
|                                                                                                    |                                       |                |
|                                                                                                    |                                       |                |
| ите файлы                                                                                                |                                       |                |
| нажмите кнопку "Загрузить файлы".                                                                        |                                       |                |
|                                                                                                    |                                       |                |
|                                                                                                    | Статус Размер                         |                |
|                                                                                                    |                                       |                |
|                                                                                                    | 0% 542 KB                             | 0              |
|                                                                                                    |                                       |                |
|                                                                                                    |                                       | 6              |
|                                                                                                    |                                       |                |
|                                                                                                    |                                       |                |
|                                                                                                    |                                       |                |
|                                                                                                    |                                       |                |
|                                                                                                    |                                       |                |
|                                                                                                    |                                       |                |
|                                                                                                    |                                       |                |
|                                                                                                    | 0% 542 KE                             |                |
|                                                                                                    |                                       |                |
|                                                                                                    |                                       |                |
|                                                                                                    |                                       |                |
| исходит принудительная блокировка                                                                        |                                       |                |
|                                                                                                    |                                       |                |
| пно э аккаунта пользователя системои /                                                                   |                                       |                |
|                                                                                                    |                                       |                |

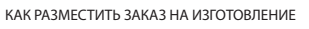

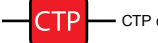

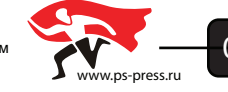

После загрузки файла на сервер, файл переходит в поле заказ №ХХХХХХС где необходимо указать:

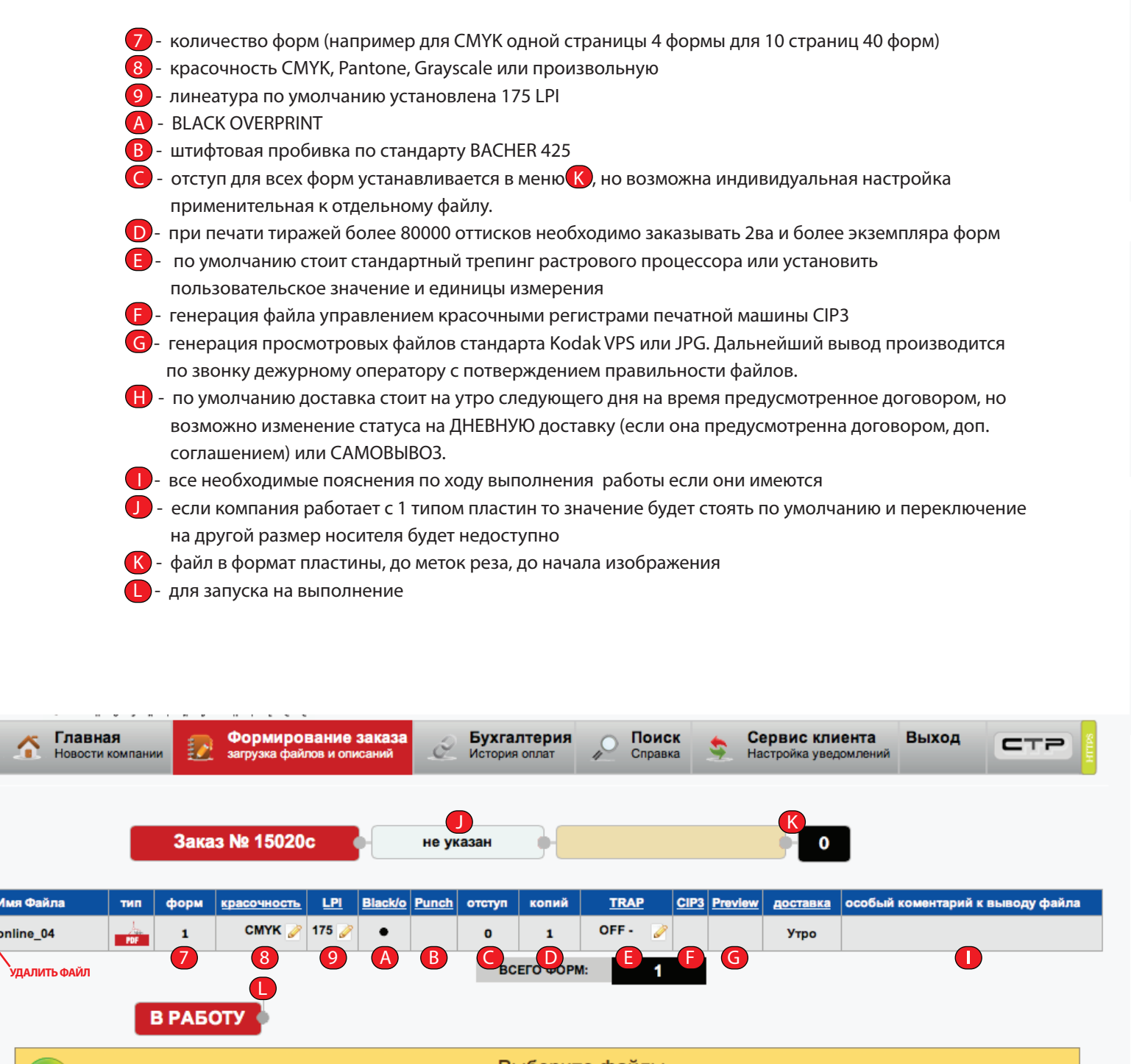

Выберите файлы Добавьте файлы в очередь и нажмите кнопку "Загрузить файлы". Имя файла Статус Размер CAdd Files Start Uplo Stop Upload 0% ОЬ

КАК РАЗМЕСТИТЬ ЗАКАЗ НА ИЗГОТОВЛЕНИЕ

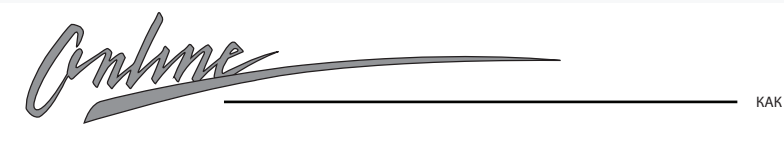

26.06.2013

форм

4

тип

В РАБОТУ Заказ № 15020с Имя Файла форм красочность LPI СМҮК 🍃 175 🍃 . ٠ 54 online\_04 ΒΟΕΓΟ Φ В РАБОТУ Отправка заказа в работу происходит Ваш за одновременно с потверждением файл сервера Ошибка при выборе формата пластин параметр 🅕 не задан

Заказ № 15020с

тип форм красочность LPI

Заказ № 15020с

красочность

СМҮК 🥜 175 🥜

1

В РАБОТУ

форм

1

POF

СМҮК 🥜 175 🥜

Имя Файла

online\_04

Имя Файла

online 04

Главная

26.06.2013

Новости компан

 $\mathbf{A}$ 

мя файла

online\_04

Информацию о статусе исполнения заказа, историю выполне

Формирование заказа

загрузка файлов и описаний

Заказ № 15024с

красочность СМҮК

Ó

СТР

LPI

175

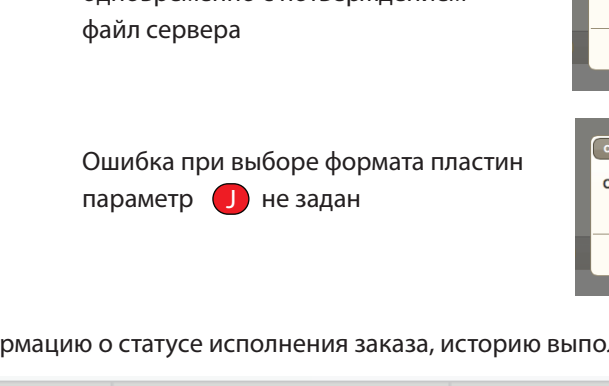

1

400 x 510 x 0,15 (Xing)

Black/o Punch отступ ког

не указан 400 x 510 x 0,15 (Xing)

٠

605 x 745 x 0,30 (PNE)

0

1

ВСЕГО ФОРМ:

ΒΟΕΓΟ ΦΟ

400 x 510 x 0,15 (Xing)

LPI Black/o Punch отступ коп

|                | _         |              |              |          |         |           | _                       |            |                |           |
|----------------|-----------|--------------|--------------|----------|---------|-----------|-------------------------|------------|----------------|-----------|
|                | 15 (Xind  | a) []        | пастина      | в фор    | иат изо | бражени   | K                       |            |                |           |
| , <b>x v</b> , | io (Xiii) |              | Отс          | туп до л | пиний   | реза      |                         |            |                |           |
| ch o           | отступ    | копи         | Отступ с     | т начал  | а изоб  | ражения   | оставка                 | особый ком | ентарий к выво | ду файла  |
|                | 0         | 1            |              | 0        |         |           | Утро                    |            |                |           |
|                | BCE       | ΓΟ ΦΟΡ       | M:           | 1        |         |           |                         |            |                |           |
|                |           |              |              |          |         |           |                         |            |                |           |
|                |           |              |              |          |         |           |                         |            |                |           |
|                |           |              |              |          |         |           | K                       | _          |                |           |
| 0 x 0          | ,15 (Xin  | ig)          | 0            | гступ до | линий   | реза      | - 54                    |            |                |           |
|                |           |              |              |          |         |           |                         |            |                |           |
| <u>ch</u>      | отступ    | копий        | <u> </u>     | RAP      | CIP3    | Preview   | <u>доставка</u><br>Угро | особый ко  | ментарий к выв | оду файла |
|                | 54        | 1            |              | ~        |         |           | 3100                    | не вывод   | ить это прооны | фанл      |
|                | BC        | εго φοι      | PM:          | 4        |         |           |                         |            |                |           |
|                |           |              |              |          |         |           |                         |            |                |           |
|                |           |              |              |          |         |           |                         |            |                |           |
| дит            |           | Результат вь | полнения опе | рации    |         |           | ×                       |            |                |           |
|                |           | Ваш заказ    | № 15024 nj   | оинят.   |         |           | - 1                     |            |                |           |
|                |           |              |              |          |         |           | Ok                      |            |                |           |
|                |           |              |              |          |         |           |                         |            |                |           |
| тиц            |           | Ошибка       |              |          |         |           | ×                       |            |                |           |
| . 1 1 1 1 1    | - 1       | Ошибка п     | ри выборе    | формата. |         |           |                         |            |                |           |
|                |           |              |              |          |         |           | Ok                      |            |                |           |
|                |           |              |              |          |         |           |                         |            |                |           |
| ори            | Ю ВЫП     | олнен        | ия ста       | гисти    | ку об   | ращен     | ия по да <sup>.</sup>   | там достуі | тна в меню Г   | ЮИСК      |
|                | Evera     | TODU         |              | Пои      | or      |           |                         |            |                |           |
| Ĺ              | История   | оплат        | 2            | Cnpai    | вка     | 🚊 й       | астройка уве            | едомлений  | Быход          |           |
|                |           |              |              |          |         |           |                         |            |                |           |
| тр             |           |              |              |          |         |           |                         |            |                |           |
| IP             |           | азвание      | е файла      |          | ,       | НАИТ      | и                       |            |                |           |
|                | 26.06.    | 2013,        | Среда        | a        |         |           |                         |            |                |           |
| 400            | x 510 x   | 0,15 (X      | (ing)        |          | Отсту   | п до лини | й реза                  | • CT       | 2              |           |
| 1              | Black/o   | Punch        | отступ       | CIP3 F   | review  | копий     | TRAP                    | доставка   | комментарий    | статус    |
| 5              | •         | ٠            | 32           |          |         | 1         | OFF -                   | Утро       |                | ПОЛУЧЕН   |
|                |           |              |              |          |         |           |                         |            |                |           |
|                |           |              |              |          |         |           |                         |            |                |           |

0

Утро

доставка особый коментарий к выводу файла

CIP3 Preview

TRAP

OFF -

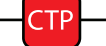

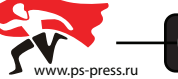

После отправки заказа в работу автоматически формируется статус заказ **получен**.

ВНИМАНИЕ СТАТУС ЗАКАЗА **В РАБОТЕ** не позволяет переключать режимы!!! оставка комментарий статус Утро ПОЛУЧЕН

До принятия файла оператором в работу заказ возможны команды **отмена, расформировать, удалить, утвержден**. Параметры **утвержден** и **отмена** предназначены для указания последующих действий с файлом после получения **preview**. Если в заполнении бланка заказа произошла опечатка, то функция **расформировать** удалит заявку без удаления файла.

Параметр удалить стирает бланк заказа и сам файл.

| Ţ | P           |             |     |
|---|-------------|-------------|-----|
| a | комментарий | статус      |     |
|   |             | ПОЛУЧЕН     |     |
|   |             | УТВЕРЖ      | фен |
|   |             | OTME        | HA  |
|   |             | удали       | пь  |
|   |             | РАСФОРМИРОВ |     |

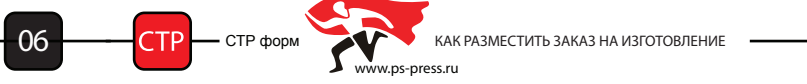

Omline

Antime

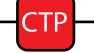

- СТР форм

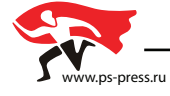